## **ORÇAMENTO SIMPLIFICADO**

## Definição

Nem sempre é necessário que um item seja calculado em uma obra para que ele conste na proposta de orçamento. É possível nos sistemas 3.0, incluir qualquer item, mesmo não calculado, em uma proposta de orçamento para o cliente. Chamamos esse processo de "Orçamento Simplificado".

## Passo a Passo

- 1 Na tela principal de seu sistema clique em Obras > Novo.
- 2 Digite o código da nova obra e clique em OK.

3 - Na janela que se abrir, digite as informações do cliente e da obra e clique no botão "Salvar e fechar a obra" 🚉 , conforme exemplificado na figura abaixo.

| Obra: OBRA-ORC_SIMP                                                                                                    |                                                  |                                                                                |  |  |
|----------------------------------------------------------------------------------------------------|--------------------------------------------------|--------------------------------------------------------------------------------|--|--|
| Dados<br>Principai                                                                                                    | Itens                                            | Sepecticações                                                                  |  |  |
| Código: OBRA-ORC_SIMP Cliente: ALUMISOFT SISTEMAS   Status: Editando Calculo Obra: Orçamento Simplificado                                                                                                    |                                                  |                                                                                |  |  |
|                                                                                                    | 🕼 Cabeça                                         | Ino 📑 Etapas 🎧 Controle 😱 Entrega 象 Cobrança                                   |  |  |
|                                                                                                    | Dados do Cli                                     | Dados do Cliente                                                               |  |  |
| Ľx.                                                                                                    | Cliente: ALUMISOFT SISTEMAS                      |                                                                                |  |  |
|                                                                                                    | CNPJ / CPF:                                      | Inscr. Estad.:                                                                 |  |  |
|                                                                                                    | Enderego: R. Ernestina Vieira Neves, 366 Bairro: |                                                                                |  |  |
|                                                                                                    | CEP:                                             | 18056-630 Cidade: Sorocaba UF: SP e-mail: alumisoft@alumisoft.com.             |  |  |
| 17                                                                                                    | Fone:                                            | (15) 3222-3868 Fax: (15) 3222-3868 Att.: Fernando de Castro Zacha              |  |  |
| in the second second se | Dados da Ob                                      | ra Cor de Perfis e Componentes da Obra                                         |  |  |
|                                                                                                    | Obra:                                            | Orçamento Simplificado Trat./Cor Perfs:                                        |  |  |
|                                                                                                    | Endereço:                                        | R. Ernestina Vieira Neves, 366 Nº: Bairro: PINTURA BRANCO BRILHANTE - RAL9003B |  |  |
|                                                                                                    | UF:                                              | SP V Cidade: Sorocaba V CEP: 18056-630 Cor Componentes:                        |  |  |
|                                                                                                    | Fone:                                            | (15) 3222-3868 Fax: (15) 3222-3868                                             |  |  |
|                                                                                                    | Contato:                                         | Fernando de Castro Zacharias Nº Fábrica:                                       |  |  |
| 180                                                                                                    | Observações                                      |                                                                                |  |  |

- 4 Na tela principal do sistema, clique em Obras > Orçamento
- 5 Na tela de edição do orçamento, clique no botão 🔝 na parte inferior da janela para inserir um novo item.

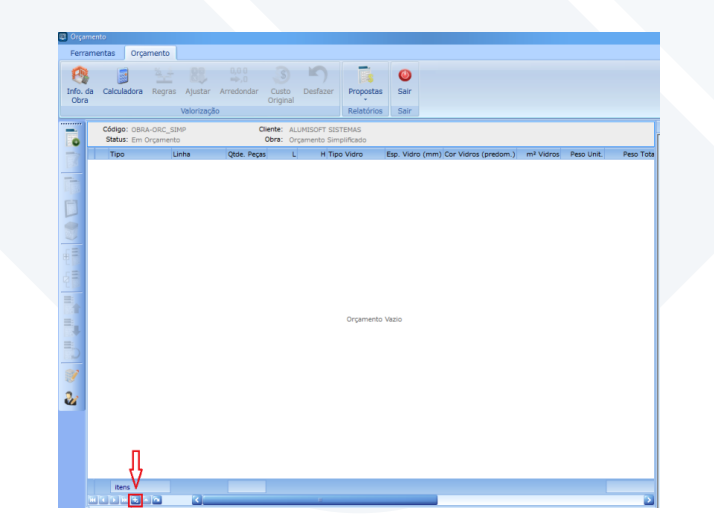

Rua Ernestina Vieira Neves, 366 | Jd. São Marcos | 18056-630 | Sorocaba | SP +55 15 3222.3868 | www.esquadgroup.com.br | contato@esquadgroup.com.br

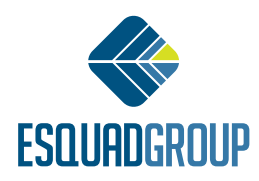

6 - Na janela que se abrir, digite as informações do novo item e em seguida, clique no botão "Salvar e Fechar". Conforme exemplificado na figura abaixo.

| 📖 Edição do item                                                                                           |                   |  |
|----------------------------------------------------------------------------------------------------|-------------------|--|
| Salvar e Fechar                                                                                            |                   |  |
| Item                                                                                                    | Croqui            |  |
| Tipo: CX1 Linha: 25                                                                                        |                   |  |
| Quantidade e Medidas                                                                                       |                   |  |
| Quantidade: Largura: Altura: Peso Unit. Liq.:   1 1 1200 1000 Perfis: kg   Vidro: Tipo do Vidro: Total: kg |                   |  |
| V-FLOAT-04 Vidro Float Spessura Vidro: 4 2 mm Área Vidro: m²                                               |                   |  |
| Cores                                                                                                    |                   |  |
| Tratamento: 3RANCO BRILHANTE - RAL9010B 💽 *Cor Vidro: Incolor (Branco) 💟                                   | بــــــد L        |  |
| Valores de Venda Unitários                                                                                 |                   |  |
| Classificação Fiscal:                                                                                      |                   |  |
| Preço Unit. Esquad. Preço Unit. Vidro % IPI Valor do IPI                                                   | K Limpar Croqui   |  |
|                                                                                                    | Descrição do Item |  |
| Preço Total de Venda                                                                                       |                   |  |
| Preço Unit. (Esqd + Vidro + IPI) Preço Total dos Itens   R\$ 400,00 X 1 = R\$ 400,00                       |                   |  |
| Campo Extra Texto / Valor                                                                                  |                   |  |
| Nenhum item cadastrado                                                                                     |                   |  |
|                                                                                                    |                   |  |

7 – Com esses passos, esse item mesmo não estando cadastrado em seu banco de dados, estará incluso em sua proposta de orçamento.

8 – Para adicionar mais itens ao orçamento repita os passos 5-6.

Nota: Essa operação é válida apenas para exibição em propostas de orçamento não sendo possível gerar outros relatórios de obra (ex: Orientação de cortes, Montagem, Barras/Perfis..) referente a esses itens.

Contate nosso Departamento de Suporte Técnico que atende de segunda a sexta das 08h às 12h e das 13h30 às 17h15.

E-mail Suporte Técnico - suporte@esquadgroup.com.br Fone: (15) 3222-3868 (Opção 2) Atendimento Online: www.esquadgroup.com.br/cws

Rua Ernestina Vieira Neves, 366 | Jd. São Marcos | 18056-630 | Sorocaba | SP +55 15 3222.3868 | www.esquadgroup.com.br | contato@esquadgroup.com.br

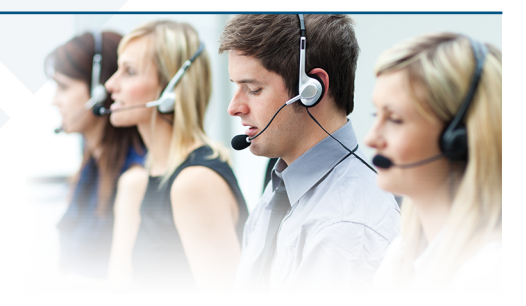

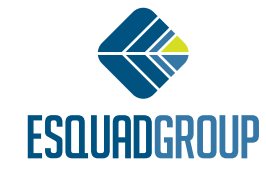